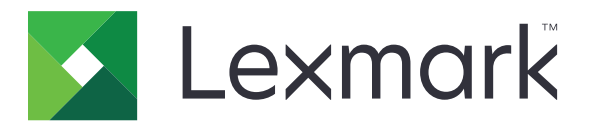

# Arrière-plan et écran de veille

Guide de l'administrateur

Septembre 2016

www.lexmark.com

# Contenus

| Aperçu                                                                        |    |
|-------------------------------------------------------------------------------|----|
| Configuration de l'application                                                | 4  |
| Accès à la page de configuration de l'application                             | 4  |
| Activation de l'arrière-plan et de l'écran de veille                          | 4  |
| Gestion des images d'écran de veille                                          | 4  |
| Sélection d'une image d'arrière-plan                                          | 4  |
| Affichage des informations de l'imprimante sur l'écran de veille              | 5  |
| Affichage du bouton Etat/Fournitures sur l'écran de veille                    | 5  |
| Configuration du lancement de l'écran de veille                               | 5  |
| Accès aux applications et aux fonctions de l'imprimante sur l'écran de veille | 5  |
| Exportation ou importation d'un fichier de configuration                      | 6  |
| Utilisation de l'application                                                  | 7  |
| Modification de l'image d'arrière-plan                                        | 7  |
| Dépannage                                                                     | 8  |
| Erreur d'application                                                          | 8  |
| Impossible de télécharger une image                                           | 8  |
| L'image ne s'affiche pas                                                      | 8  |
| Le nom et l'emplacement du contact ne s'affichent pas                         | 9  |
| Avis                                                                          | 10 |
| Index                                                                         | 12 |

# Aperçu

Utilisez l'application pour télécharger des images vers l'imprimante. Vous pouvez utiliser les images pour définir l'arrière-plan et l'écran de veille de l'imprimante. Vous pouvez également configurer l'application pour afficher les informations de l'imprimante lorsque l'écran est en veille.

Ce document fournit des instructions sur la configuration, l'utilisation et le dépannage de l'application.

## **Configuration de l'application**

### Accès à la page de configuration de l'application

1 Ouvrez un navigateur Web, puis saisissez l'adresse IP de l'imprimante.

#### **Remarques :**

- Recherchez l'adresse IP en haut à gauche de l'écran d'accueil de l'imprimante.
- Dans la section TCP/IP du menu Réseau/Ports, affichez l'adresse IP.
- 2 Cliquez sur Paramètres ou sur Configuration.
- 3 Selon votre modèle d'imprimante, effectuez l'une des opérations suivantes :
  - Cliquez sur Applications > Gestion des applications.
  - Cliquez sur Solutions pour l'appareil > Solutions (eSF).
  - Cliquez sur Solutions intégrées.
- 4 Sélectionnez l'application dans la liste et cliquez sur Configurer.

### Activation de l'arrière-plan et de l'écran de veille

- 1 Accédez à la page de configuration de l'application à partir d'Embedded Web Server.
- 2 Activez l'écran de veille et l'arrière-plan de l'écran d'accueil.
- **3** Appliquez les modifications.

### Gestion des images d'écran de veille

- 1 Accédez à la page de configuration de l'application à partir d'Embedded Web Server.
- 2 Dans la section Images d'écran de veille, ajoutez, modifiez ou supprimez une image.

#### **Remarques :**

- Vous pouvez ajouter jusqu'à dix images.
- Pour plus d'informations sur chaque paramètre, reportez-vous à l'aide contextuelle.
- **3** Appliquez les modifications.

### Sélection d'une image d'arrière-plan

- 1 Accédez à la page de configuration de l'application à partir d'Embedded Web Server.
- 2 Le cas échéant, dans la section Arrière-plan de l'écran d'accueil, ajoutez une image personnalisée.
- **3** Dans la section Choisir une image d'arrière-plan, sélectionnez une image.
- 4 Appliquez les modifications.

# Affichage des informations de l'imprimante sur l'écran de veille

- 1 Dans Embedded Web Server, cliquez sur Paramètres ou Configuration.
- 2 Cliquez sur Paramètres généraux > Informations affichées.
- 3 Définissez les informations qui doivent apparaître sur l'écran d'accueil.
- 4 Accédez à la page de configuration de l'application.
- 5 Dans la section Paramètres de l'écran de veille, sélectionnez Activer l'affichage d'informations.
- 6 Appliquez les modifications.

### Affichage du bouton Etat/Fournitures sur l'écran de veille

- 1 Accédez à la page de configuration de l'application à partir d'Embedded Web Server.
- 2 Dans la section Paramètres de l'écran de veille, sélectionnez Activer Etat/Fournitures.
- 3 Appliquez les modifications.

### Configuration du lancement de l'écran de veille

- 1 Dans Embedded Web Server, cliquez sur Paramètres ou Configuration.
- 2 Selon votre modèle d'imprimante, effectuez l'une des opérations suivantes :
  - Cliquez sur Sécurité > Divers paramètres de sécurité > Restrictions de connexion.
  - Cliquez sur Sécurité.
- **3** Dans les champs « Délai de connexion au panneau » ou « Délai de déconnexion automatique », précisez le temps qui s'écoule avant que l'écran se mette en veille.
- **4** Appliquez les modifications.

# Accès aux applications et aux fonctions de l'imprimante sur l'écran de veille

**Remarque :** Certaines applications ne sont pas accessibles sur l'écran de veille. Pour plus d'informations, reportez-vous au fichier *Readme*.

- 1 Accédez à la page de configuration de l'application à partir d'Embedded Web Server.
- 2 Dans la section Paramètres de l'écran de veille, sélectionnez Paramètres Activer l'accès rapide.
- **3** Appliquez les modifications.

### Exportation ou importation d'un fichier de configuration

- **1** Accédez à la page de configuration de l'application à partir d'Embedded Web Server.
- **2** Exportez ou importez le fichier de configuration.

#### **Remarques :**

- Si l'erreur **JVM saturée** se produit, répétez la procédure d'exportation jusqu'à ce que le fichier de configuration soit enregistré.
- Si le délai expire et un écran vide apparaît, réactualisez le navigateur Web, puis cliquez sur **Appliquer**.

# **Utilisation de l'application**

### Modification de l'image d'arrière-plan

- 1 Dans l'écran d'accueil, appuyez sur Changer l'arrière-plan.
- 2 Sélectionnez l'arrière-plan que vous souhaitez utiliser.

**Remarque :** Ajoutez une image personnalisée à partir d'Embedded Web Server. Pour plus d'informations, reportez-vous à la section <u>« Sélection d'une image d'arrière-plan » à la page 4</u>.

**3** Appliquez les modifications.

# Dépannage

### **Erreur d'application**

Essayez les solutions suivantes :

#### Vérifiez le journal système

- 1 Dans Embedded Web Server, cliquez sur **Paramètres** ou **Configuration**.
- 2 Selon votre modèle d'imprimante, effectuez l'une des opérations suivantes :
  - Cliquez sur **Applications** > **Gestion des applications**.
  - Cliquez sur Solutions pour l'appareil > Solutions (eSF).
  - Cliquez sur Embedded Solutions.
- 3 Cliquez sur Système > Journal.
- 4 Sélectionnez et soumettez les filtres appropriés.
- 5 Analysez le journal, puis résolvez le problème.

#### **Contactez votre représentant Lexmark**

### Impossible de télécharger une image

Essayez les solutions suivantes :

# Vérifier que le type de fichier est pris en charge et que l'image ne dépasse pas la taille de fichier maximale

Utilisez une image au format GIF, JPEG ou PNG ne dépassant pas 64 Ko.

- Pour les images d'arrière-plan, les dimensions doivent être de 800 x 405 pixels.
- Pour les images de l'écran de veille, les dimensions doivent être de 800 x 480 pixels.

#### **Contactez votre représentant Lexmark**

### L'image ne s'affiche pas.

Essayez les solutions suivantes :

#### Assurez-vous que l'arrière-plan et l'écran de veille sont activés.

Pour plus d'informations, reportez-vous à la section <u>« Activation de l'arrière-plan et de l'écran de veille » à la page 4</u>.

# Assurez-vous qu'un fichier d'images est téléchargé lorsque vous ajoutez une image à l'écran de veille.

Pour plus d'informations, reportez-vous à la section « Gestion des images d'écran de veille » à la page 4.

# Assurez-vous qu'un fichier d'images est téléchargé lorsque vous sélectionnez une image personnalisée pour l'écran d'arrière-plan.

Pour plus d'informations, reportez-vous à la section « Sélection d'une image d'arrière-plan » à la page 4.

### Le nom et l'emplacement du contact ne s'affichent pas

Essayez les solutions suivantes :

#### Créer des textes personnalisés

- 1 Dans Embedded Web Server, cliquez sur Paramètres ou Configuration.
- 2 Cliquez sur Paramètres généraux > Informations affichées.
- 3 Dans le menu du volet de gauche, sélectionnez Texte personnalisé 1.
- 4 Dans le menu du volet de droite, sélectionnez Texte personnalisé 2.
- 5 Dans les champs de texte personnalisé, saisissez le nom et l'emplacement de votre contact.
- 6 Appliquez les modifications.

#### **Contactez votre représentant Lexmark**

## Avis

### Note d'édition

Septembre 2016

Le paragraphe suivant ne s'applique pas aux pays dans lesquels lesdites clauses ne sont pas conformes à la législation en vigueur : LEXMARK INTERNATIONAL, INC. FOURNIT CETTE PUBLICATION "TELLE QUELLE", SANS GARANTIE D'AUCUNE SORTE, EXPLICITE OU IMPLICITE, Y COMPRIS, MAIS SANS SE LIMITER AUX GARANTIES IMPLICITES DE COMMERCIABILITE OU DE CONFORMITE A UN USAGE SPECIFIQUE. Certains Etats n'admettent pas la renonciation aux garanties explicites ou implicites pour certaines transactions ; c'est pourquoi il se peut que cette déclaration ne vous concerne pas.

Cette publication peut contenir des imprécisions techniques ou des erreurs typographiques. Des modifications sont périodiquement apportées aux informations contenues dans ce document ; ces modifications seront intégrées dans les éditions ultérieures. Des améliorations ou modifications des produits ou programmes décrits dans cette publication peuvent intervenir à tout moment.

Dans la présente publication, les références à des produits, programmes ou services n'impliquent nullement la volonté du fabricant de les rendre disponibles dans tous les pays où celui-ci exerce une activité. Toute référence à un produit, programme ou service n'affirme ou n'implique nullement que seul ce produit, programme ou service puisse être utilisé. Tout produit, programme ou service équivalent par ses fonctions, n'enfreignant pas les droits de propriété intellectuelle, peut être utilisé à la place. L'évaluation et la vérification du fonctionnement en association avec d'autres produits, programmes ou services, à l'exception de ceux expressément désignés par le fabricant, se font aux seuls risques de l'utilisateur.

Pour contacter l'assistance technique de Lexmark, consultez la page http://support.lexmark.com.

Pour obtenir des informations sur les consommables et les téléchargements, visitez le site **www.lexmark.com**.

© 2016 Lexmark International, Inc.

Tous droits réservés.

#### **Marques commerciales**

Lexmark et le logo Lexmark sont des marques commerciales ou des marques déposées de Lexmark International, Inc. aux Etats-Unis et dans d'autres pays.

Les autres marques commerciales sont la propriété de leurs détenteurs respectifs.

#### **Additional copyrights**

This product includes software developed by:

Copyright (c) 2002 Juha Yrjola. All rights reserved.

Copyright (c) 2001 Markus Friedl

Copyright (c) 2002 Olaf Kirch

Copyright (c) 2003 Kevin Stefanik

Redistribution and use in source and binary forms, with or without modification, are permitted provided that the following conditions are met:

1. Redistributions of source code must retain the above copyright notice, this list of conditions, and the following disclaimer.

2. Redistribution in binary form must reproduce the above copyright notice, this list of conditions, and the following disclaimer in the documentation and/or other materials provided with the distribution:

THIS SOFTWARE IS PROVIDED BY THE AUTHOR "AS IS" AND ANY EXPRESS OR IMPLIED WARRANTIES, INCLUDING, BUT NOT LIMITED TO, THE IMPLIED WARRANTIES OF MERCHANTABILITY AND FITNESS FOR A PARTICULAR PURPOSE ARE DISCLAIMED. IN NO EVENT SHALL THE AUTHOR BE LIABLE FOR ANY DIRECT, INDIRECT, INCIDENTAL, SPECIAL, EXEMPLARY, OR CONSEQUENTIAL DAMAGES (INCLUDING, BUT NOT LIMITED TO, PROCUREMENT OF SUBSTITUTE GOODS OR SERVICES; LOSS OF USE, DATA, OR PROFITS; OR BUSINESS INTERRUPTION) HOWEVER CAUSED AND ON THEORY OF LIABILITY, WHETHER IN CONTRACT, STRICT LIABILITY, OR TORT (INCLUDING NEGLIGENCE OR OTHERWISE) ARISING IN ANY WAY OUT OF THE USE OF THIS SOFTWARE, EVEN IF ADVISED OF THE POSSIBILITY OF SUCH DAMAGE.

## Index

#### Α

accès à la page de configuration 4 activation écran d'arrière-plan 4 écran de veille 4 affichage des applications sur l'écran de veille 5 affichage des informations de l'imprimante sur l'écran de veille 5 affichage du bouton Etat/Fournitures sur l'écran de veille 5 ajout image d'arrière-plan personnalisée 4 images de l'écran de veille 4 applications affichage sur l'écran de veille 5

#### В

bouton Etat/Fournitures affichage sur l'écran de veille 5

#### С

configuration du lancement de l'écran de veille 5

### D

dépannage erreur d'application 8 impossible de télécharger une image 8 l'emplacement ne s'affiche pas 9 l'image ne s'affiche pas 8 le nom du contact ne s'affiche pas 9 person. texte 9

#### Е

écran d'arrière-plan activation 4 écran de veille activation 4 affichage des applications 5 affichage des informations de l'imprimante 5 affichage du bouton Etat/Fournitures 5 erreur d'application 8 exportation d'un fichier de configuration 6

#### F

fichier de configuration exportation ou importation 6

#### I

image d'arrière-plan modification 7 sélection 4 image d'arrière-plan personnalisée ajout 4 images de l'écran de veille ajout 4 modification 4 suppression 4 importation d'un fichier de configuration 6 impossible de télécharger une image 8 informations sur l'imprimante affichage sur l'écran de veille 5 configuration 5

#### L

l'image ne s'affiche pas 8 lancement de l'écran de veille configuration 5

#### Μ

modification image d'arrière-plan 7 images de l'écran de veille 4

#### Ρ

page de configuration de l'application accès 4 person. texte 9 présentation 3

#### S

sélection image d'arrière-plan 4 suppression images de l'écran de veille 4